# 別紙:インターネットからの申し込み方法

#### □ 手続に必要なもの

パソコン(インターネットに接続可能であること) A 4 用紙の印刷が可能なプリンタ

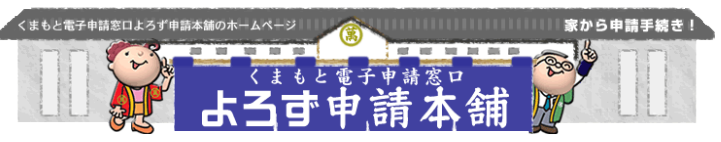

#### □ 注意事項

インターネット環境により利用できないことがありますので、球磨村ホームページにアクセスして確認して ください。申込受付期間中に正常にて到達したものを受け付けます。予期せぬ機器停止や通信障害などによ るトラブルについては、責任を負いかねますので、あらかじめご了承ください。

## 平成28年7月25日(月)8:30から8月12日(金)24:00まで \*申込期間中は24時間申し込み可能です。

### □ 申込方法

- ① 球磨村ホームページトップ画面の右側にあるバナーから「 くまもと電子申請窓口(よろず申請本舗)」にアクセスし てください。
- ② くまもと電子申請窓口トップページから「球磨村」→「申請・届出メニュー」→「利用者IDの取得・変更」→「利用者IDを取得する」→(利用規約を一読し)「利用規約」に同意→利用者データを入力してください。
   \*携帯電話のメールアドレスは登録できません。
- ③ 利用者 I D・パスワードが直ちに発行されます。
   \*利用者 I Dを正式登録するためのメールが送信されますので、手順に従い登録を完了して下さい
   \*利用者 I D・パスワードは、印刷又はメモ等に必ず記録してください。
   \*利用者登録は申込受付期間前でも行うことができます。
- ④ 受付期間になったら、くまもと電子申請窓ロトップページから「球磨村」→「申請・届出をする」→手続き名<平成27年度球磨村職員採用試験申込(電子申請)>を選択して下さい。
- ⑤ 申込データを入力し確認の上、送信してください。
- ⑥ 申込データの受信後、到達結果が画面に表示されます。
   \*システム操作が不明な場合は、コールセンター (TEL0570-00-5353)にご連絡ください。
- ⑦ 申込データの到達から受験票の発送までの処理状況が確認できます。 くまもと電子申請窓口トップページから「球磨村」→「状況照会」にアクセスし、今回申込みを行った手続きを選択してください。 なお、申込内容の補正等をお願いする場合がありますので審査完了まで処理状況は随時確認してください。
- ⑧ 球磨村役場総務課での審査終了後、「受験票・写真票」発行のお知らせがメールで送信されます。
   \*受付後、審査終了まで数日かかる場合がありますので、しばらくお待ちください。
- ⑨ その後、⑦と同じ要領で「状況照会」から今回の手続きを 選択し、通知書をダウンロード(保存)し、プリンタで印 刷して右記の作業を行ってください。

8月19日(金)までに受験票及び写真票の印刷ができない場合は、球 磨村役場総務課(Tel0966-32-1111)までお問合わせください。 受験票及び写真票を第1次試験の際に必ず持参してください。 (写真票に必ず顔写真を貼付してください。顔写真の貼付がない場合 は受験を認めないのでご注意ください。)

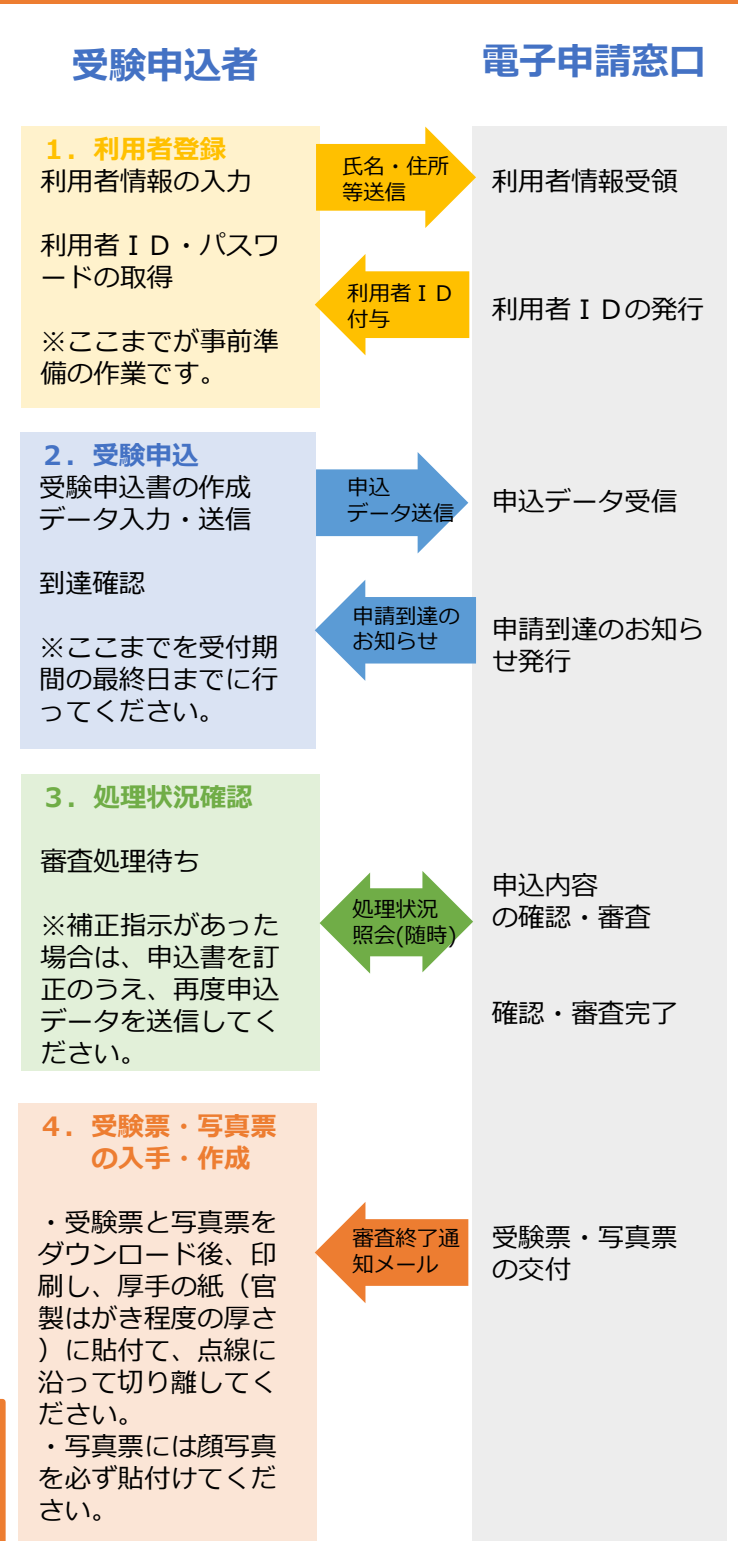